## Manual de usuario del nuevo

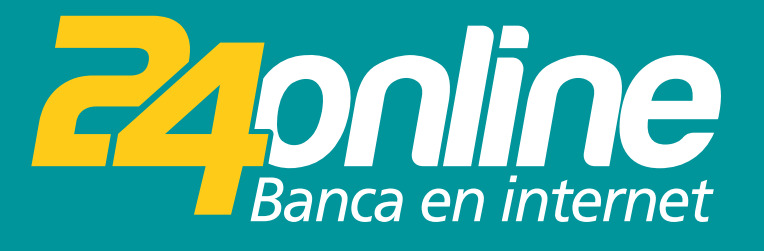

### Pago de tarjetas propias

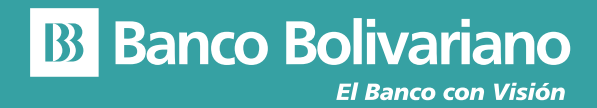

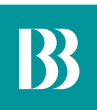

# Pago de tarjetas propias

#### Paso 1

Selecciona del menú la opción Tarjetas y luego Propias

|                               |                           | Car<br>Últir       | rlos Alberto Rod<br>mo Ingreso 19/10/ | lriguez Murillo → 🛛 🍪 🚅<br>2018 - 02:30 p.m.                     |
|-------------------------------|---------------------------|--------------------|---------------------------------------|------------------------------------------------------------------|
|                               | inicio Transferir         | Pagar Tarjetas     | s Inversione                          | s Soficitudes Otros                                              |
|                               | Pagar                     | Matricular         |                                       | Otras opciones                                                   |
| Posición consolidada          | - Propias                 | - Tarjetas locales |                                       |                                                                  |
|                               | - Terceros / Otros bancos |                    |                                       |                                                                  |
| Cuentes                       | - Internacionales         |                    |                                       |                                                                  |
| Cuenta                        |                           | _                  |                                       | - Corporativas                                                   |
| AHORROS                       | 0851019097                | 894,587.10 USD     |                                       |                                                                  |
| AH. BASICA                    | 0024000422                | 2,042.53 USD       |                                       | para que ir al banco<br>cuando tienes<br>un banco que va contigo |
| AH. VIRTUAL                   | 0925808990                | 506.70 USD         |                                       | i i                                                              |
| AH, VIRTUAL                   | 0923540660                | 186.66 USD         |                                       |                                                                  |
| AH. BASICA                    | 0924000108                | 3.67 USD           |                                       | And And And And And And And And And And                          |
| CORRIENTE                     | 0005255636                | 24,342.28 USD      |                                       |                                                                  |
|                               |                           |                    |                                       |                                                                  |
| Tarjetas de Crédito           |                           |                    | ~                                     | con Depósito<br>Expresso                                         |
| Préstemos - Comercio Exterior |                           |                    | ~                                     |                                                                  |
| B Banco Bolivariano 020       |                           |                    |                                       | Atención al cliente 1 700 50 50 50                               |

#### Paso 2

Selecciona la tarjeta que deseas pagar.

|                                         |                                |                          | Carlos<br>Último I | Alberto Rodrigu<br>Ingreso 19/10/2018 | <b>uez Murillo</b> →<br>8 - 02:30 p.m. | \$<br>\$<br>\$ |
|-----------------------------------------|--------------------------------|--------------------------|--------------------|---------------------------------------|----------------------------------------|----------------|
| Inicio                                  | Inversiones Transferencias     | Pago de Servicios        | Puntos Tarjetas    | Solicitudes                           | Administración                         | Consultas      |
| Tarjetas i Pagos<br><b>Propia</b>       |                                |                          |                    |                                       |                                        |                |
| 0                                       |                                |                          |                    |                                       |                                        |                |
| * Tarjeta<br>Seleccionar                |                                | ×                        |                    |                                       |                                        |                |
| Datos del pago                          |                                |                          |                    |                                       |                                        |                |
| * Cuenta Oriç<br>Seleccionar<br>* Monto | Concepto                       | ~                        |                    |                                       |                                        |                |
|                                         |                                |                          |                    |                                       | Pn                                     | ogramar Pago   |
| B Banco Bolivaria                       | 110 ® 2016 Bolivariano - Todos | los derechos reservados. |                    |                                       | Atención al cliente                    | 1 700 50 50 50 |

#### Paso 3

| 0                       |                  |                                    |
|-------------------------|------------------|------------------------------------|
| * Tarjeta               |                  |                                    |
| PLATINUM - 492418XXX    | XXX9035 ~        |                                    |
| Titular                 | OSCAR GUERRERO H |                                    |
| Fecha vencimiento       | 16/05/2018       |                                    |
| Datos del pago          |                  |                                    |
| Mínimo a pagar          | 19.99 USD        |                                    |
| Pago de contado         | 430.37 USD       |                                    |
| * Cuenta Origen         |                  |                                    |
| Seleccionar             | ~                |                                    |
| * Monto Con             | cepto            |                                    |
|                         |                  |                                    |
|                         |                  | Programar Pago                     |
|                         | Cancelar         |                                    |
| Banco Bolivariano © 201 |                  | Atención al cliente 1 700 50 50 50 |

Selecciona la cuenta origen para realizar el pago.

#### Paso 4

Indica el monto y el concepto del pago. Además, selecciona la cuenta responsable por el cargo del servicio financiero.

| L                        |                                   |                                          |
|--------------------------|-----------------------------------|------------------------------------------|
| Titular                  | OSCAR GUERRERO H                  |                                          |
| Fecha vencimiento        | 16/05/2018                        |                                          |
| Datos del pago           |                                   |                                          |
| Mínimo a pagar           | 19.99 USD                         |                                          |
| Pago de contado          | 430.37 USD                        |                                          |
| * Cuenta Origen          |                                   |                                          |
| 003XXXX581 - NC          | MBRE: 87895 - AHORRO - 2,047.99 ~ |                                          |
| * Monto                  | Concepto                          |                                          |
| 12                       |                                   | Drogramar Daog                           |
|                          |                                   | Programma r ugo                          |
| 0.00 USD Cargo por s     | servicio financiero               | Cuenta a debitar 0030000581 - AHORRO 🗸 🗸 |
| Costo sujeto a cambio en | tarifario                         |                                          |
|                          | Cancelar                          | Continuer                                |
|                          |                                   |                                          |
| B Banco Bolivariano      |                                   | Atención al cliente 1 700 50 50 50       |

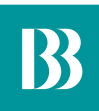

#### Paso 5

Confirma los datos del pago a realizar.

|                            | Inicio Inver | siones Transferen | ctas Pago de Servicios    | Puntos       | Tarjetas     | Solicitudes | Administración | Consultas      |
|----------------------------|--------------|-------------------|---------------------------|--------------|--------------|-------------|----------------|----------------|
|                            |              |                   |                           |              |              |             |                |                |
| Tarjetas   Pagos<br>Propia |              |                   |                           |              |              |             |                |                |
|                            |              |                   |                           |              |              |             |                |                |
|                            | (1)          |                   | e                         | )            |              |             |                |                |
|                            |              |                   | DATOS DE LA TARJETA       |              |              |             |                |                |
|                            |              |                   | TARJETA                   | PLATINUM - 4 | 92418XXXXXX9 | 035         |                |                |
|                            |              |                   | FECHA VENCIMIENTO         | 16/05/2018   | KERU H       |             |                |                |
|                            |              |                   | DATOS DEL PAGO            |              |              |             |                |                |
|                            |              |                   | CUENTA DRIGEN<br>MONTO    | 5.00 USD     | - AHORRO     |             |                |                |
|                            |              | No.               | CONCEPTO                  | -            |              |             |                |                |
|                            |              | CARG              | D POR SERVICIO FINANCIERO | 0.00 050     |              |             |                |                |
|                            |              |                   | Volver                    | Confi        | rmar         |             |                |                |
|                            |              |                   |                           |              |              |             |                |                |
|                            |              |                   |                           |              |              |             |                |                |
|                            |              |                   |                           |              |              |             |                |                |
|                            |              |                   |                           |              |              |             |                |                |
|                            |              |                   |                           |              |              |             |                |                |
|                            |              |                   |                           |              |              |             |                |                |
| B Banco                    | Bolivariano  |                   |                           |              |              |             |                | 1 700 50 50 50 |

#### Paso 6

Te notificaremos por correo que se realizó exitosamente la transacción.

| Ha sido exit                                                                                                    | toso el pago de su tanjeta de crédito                                                                                                    |   |
|----------------------------------------------------------------------------------------------------|----------------------------------------------------------------------------------------------------|---|
|                                                                                                    | Decorps: [pd] ]                                                                                                    |   |
|                                                                                                    | B Banco Bolivariano                                                                                                    | _ |
| Comprobante de Pago de tarjeta                                                                                                    | a propia                                                                                                    |   |
|                                                                                                    |                                                                                                    |   |
| Tarjeta                                                                                                    | PLATINUM - 492418XXXXX9035                                                                                                    | _ |
| Tarjeta<br>Titular                                                                                                    | PLATINUM - 492418XXXXX9035<br>OSCAR GUERRERO H                                                                                                    | _ |
| Tarjeta<br>Titular<br>Fecha vencimiento                                                                                                | PLATINUM - 492418XXXXXX9035<br>OSCAR GUERRERO H<br>16/05/2018                                                                                         | _ |
| Tarjeta<br>Titular<br>Fecha vencimiento<br>Cuenta Origen                                                                               | PLATINUM - 492418XXXXXX9035<br>OSCAR GUERRERO H<br>16/05/2018<br>003XXXXX581 - AHORRO                                                                 | _ |
| Tarjeta<br>Titular<br>Fecha vencimiento<br>Cuenta Origen<br>Monto                                                                      | PLATINUM - 492418XXXXXX9035<br>OSCAR GUERRERO H<br>16/05/2018<br>003XXXXX581 - AHORRO<br>5.00 USD                                                     | _ |
| Tarjeta<br>Titular<br>Fecha vencimiento<br>Cuenta Origen<br>Monto<br>Cargo por servicio financiero                                     | PLATINUM - 492418XXXXXX9035<br>OSCAR GUERRERO H<br>16/05/2018<br>003XXXXX581 - AHORRO<br>5.00 USD<br>0.00 USD                                         |   |
| Tarjeta<br>Titular<br>Fecha vencimiento<br>Cuenta Origen<br>Monto<br>Cargo por servicio financiero<br>Fecha y hora                     | PLATINUM - 492418XXXXXX9035<br>OSCAR GUERRERO H<br>16/05/2018<br>003XXXXX581 - AHORRO<br>5.00 USD<br>0.00 USD<br>30/05/2018 04:59:43 PM               |   |
| Tarjeta<br>Titular<br>Fecha vencimiento<br>Cuenta Origen<br>Monto<br>Cargo por servicio financiero<br>Fecha y hora<br>Fecha de proceso | PLATINUM - 492418XXXXXX9035<br>OSCAR GUERRERO H<br>16/05/2018<br>003XXXXX581 - AHORRO<br>5.00 USD<br>0.00 USD<br>30/05/2018 04:59:43 PM<br>30/05/2018 |   |